### **SUSPENSIÓN DE LÍNEA**

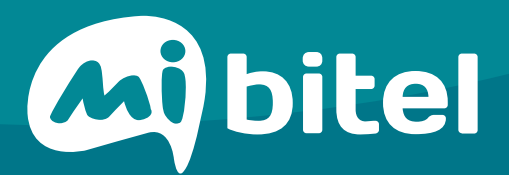

## PASO 01

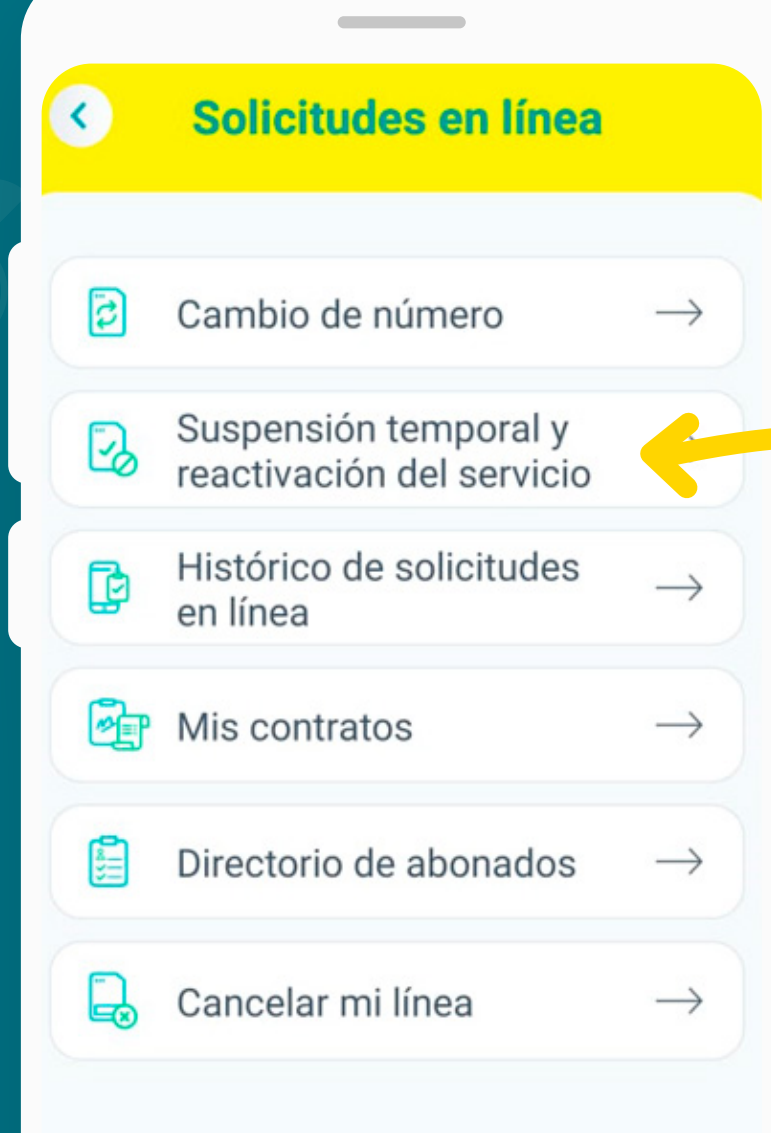

En la sección "Solicitudes en Línea" dirígete a la opción

"Suspensión temporal y reactivación del servicio"

## PASO 02

| \$                       | Suspensiór                                                                             | n de línea                                                                                 |  |  |
|--------------------------|----------------------------------------------------------------------------------------|--------------------------------------------------------------------------------------------|--|--|
|                          |                                                                                        | ) 🕗                                                                                        |  |  |
|                          | Proceso de suspensión                                                                  |                                                                                            |  |  |
| El proc<br>el t<br>salie | eso de suspensión<br>loqueo de tu línea<br>nte), el periodo eleg<br>Mínimo 15 días / I | n temporal consiste en<br>a 2 vías (entrante r<br>gido deberá rest atar:<br>Máximo 61 días |  |  |
| Fecha d                  | e inicio de la susper                                                                  | nsi                                                                                        |  |  |
| dd/mn                    | 1/уууу                                                                                 | Ē                                                                                          |  |  |
| Fecha fi                 | nal de la suspensión                                                                   | n                                                                                          |  |  |
| dd/mm                    | /уууу                                                                                  |                                                                                            |  |  |
|                          | (i                                                                                     | )                                                                                          |  |  |

Importante

Si eres un cliente Control, no se te emitirá ningún recibo de pago durante el periodo de suspensión temporal.

# PASO 03

| dd/mm/yyyy                   | Ē |
|------------------------------|---|
| Fecha final de la suspensión |   |
|                              |   |

Ingresa la fecha de inicio y fin de la suspensión que deseas realizar.

Recuerda que el mínimo es 15 días y máximo 60 días.

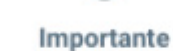

(i)

Si eres un cliente Control, no se te emitirá ningún recibo de pago durante el periodo de suspensión temporal.

| Correo electrónico              |   |
|---------------------------------|---|
| Correctionico                   |   |
| Ingresa tu correo electrónico   |   |
| Número de contacto              |   |
| Ingresa tu número de contacto   |   |
| Elige la razón de la suspensión |   |
| Seleccionar                     | ~ |
|                                 |   |
| Continuar                       |   |

Ingresa tus datos personales y elige la razón por la cual solicitas la suspensión temporal de tu línea.

Da clic a "Continuar"

# PASO O

| _                                           |                                                         |
|---------------------------------------------|---------------------------------------------------------|
| < Suspens                                   | ión de línea                                            |
| •                                           | <ul> <li>■ </li> <li>● </li> </ul>                      |
| Validación                                  | n de identidad                                          |
| Número a suspender:                         | Plan                                                    |
| 987654321                                   | Ilimitado S/29.90                                       |
| Acepto las codiciones                       | SION DE LINEA                                           |
| La aceptación de las co<br>la validación de | ndiciones se dará pediante<br>tu <b>Contraseña ún a</b> |
| Ingresa tu Contraseña ú                     | inica: ()                                               |
| ••••                                        | Ø                                                       |
| > No cuento con contrase                    | eña única                                               |

Para realizar la operación tendremos que validar tu contraseña única, la que recibiste al activar tu línea.

Si aún no cuentas con ella, puedes solicitarla accediendo a tu perfil desde el App Mi Bitel, opción "Contraseña Única"

Luego da clic a "Continuar"

Continuar

#### PASO 05

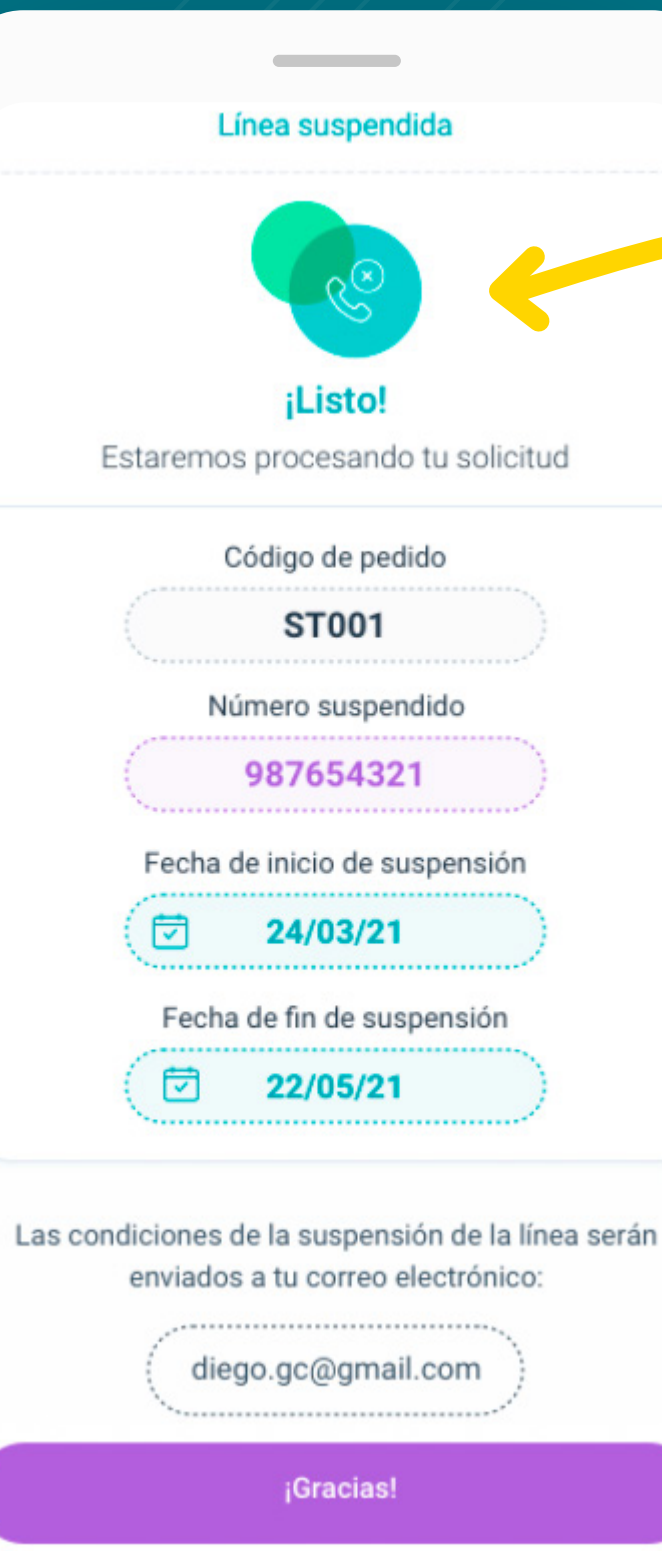

#### ¡Listo!

Si la validación de tu contraseña única es exitosa procederemos a suspender temporalmente tu línea.

#YoMeQuedoEnCasa